# Impostazioni di telemedicina

Come modificare le impostazioni della fotocamera o dell'audio dopo aver effettuato la connessione

# Suggerimento pratico...

Per un suono chiaro, utilizzare cuffie o auricolari. Si prega di collegarli prima dell'appuntamento o della chiamata di prova.

### Fase 1.

Tocca i tre punti situati nell'angolo in basso a destra dello schermo. (Se non riesci a vederli, fai scorrere il dito verso l'alto sullo schermo per scorrere)

#### Fase 2.

Toccare per "Select media devices".

#### Fase 3.

Toccare l'icona della fotocamera per visualizzare le opzioni della fotocamera <u>OPPURE</u> toccare l'icona del microfono per visualizzare le opzioni del microfono.

# Fase 4. (Fotocamera)

Tocca "Front Camera" in modo che il medico possa vederti. Tocca "Back Camera" se vuoi mostrare una ferita, un farmaco o qualcos'altro

# Fase 5. (Microfono)

Toccare l'opzione del microfono che si desidera selezionare.

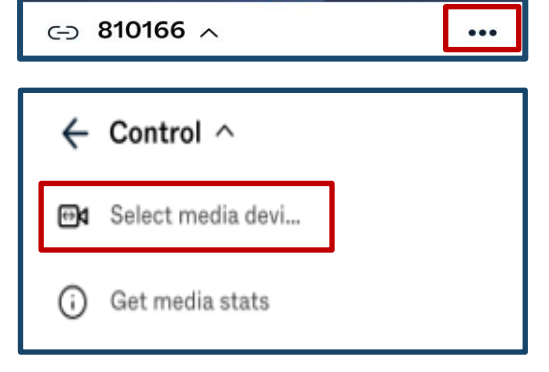

transferred to th

Waiting Room

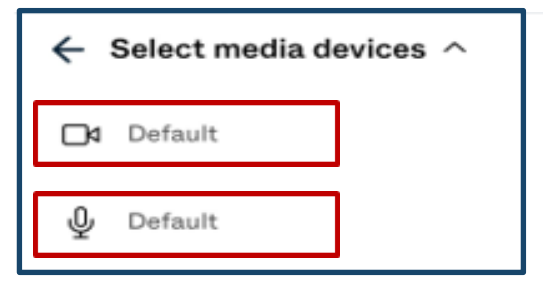

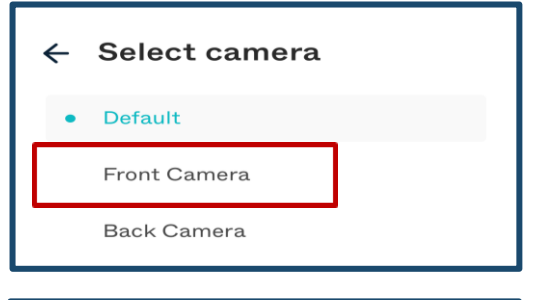

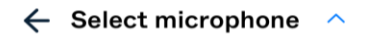

Default

iPhone Microphone

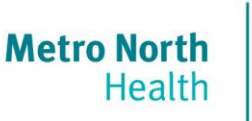

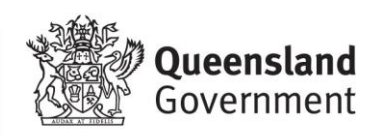